## 【施設受付窓口にて利用者登録申請をされた方】

## パスワードの変更方法について

施設受付窓口にて登録完了後、メールにて利用者 ID と仮パスワードをお知らせいたします。
 メール内 URL より施設予約システムへお入りください。

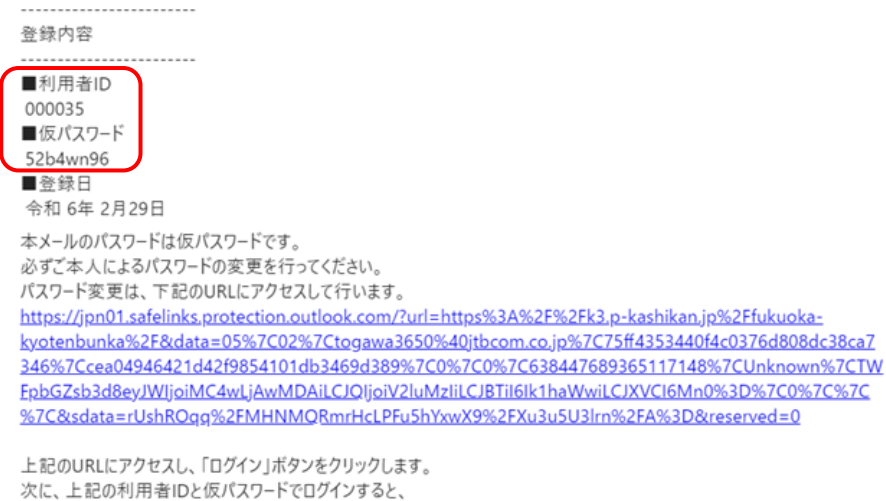

「仮パスワード変更」画面に入りますので、パスワードを変更してください。

または、ホームページ内「施設予約システム」入口からお入りください。(2024年3月15日稼働開始予定)

② 施設予約システムより「ログイン」を選択

|                                                                                                    | 利用登録 | 山口ダイン      |
|----------------------------------------------------------------------------------------------------|------|------------|
| 福岡市拠点文化施設予約システム                                                                                                    |      |            |
| ・     ・     ・     ・     ・     ・     ・     ・     ・     ・     ・     ・     ・     ・     ・     ・     ・     ・     ・     ・     ・     ・     ・     ・     ・     ・     ・     ・     ・     ・     ・     ・     ・     ・     ・     ・     ・     ・     ・     ・     ・     ・     ・     ・     ・     ・     ・     ・     ・     ・     ・     ・     ・     ・     ・     ・     ・     ・     ・     ・     ・     ・     ・     ・     ・     ・     ・     ・     ・     ・     ・     ・     ・     ・     ・     ・     ・     ・     ・     ・     ・     ・     ・     ・     ・     ・     ・     ・     ・     ・     ・     ・     ・     ・     ・     ・     ・     ・     ・     ・     ・     ・     ・     ・     ・     ・     ・     ・     ・     ・     ・     ・     ・     ・     ・     ・     ・     ・     ・     ・     ・     ・     ・     ・     ・     ・     ・     ・     ・     ・     ・      ・     ・     ・     ・ </th <th></th> <th>•</th> |      | •          |
| お知らせ 🖸                                                                                                    |      |            |
| 現在、お知らせはありません。                                                                                                    |      |            |
| <b>このシステムを通じて利用者から受付・登録した個人情報は、<br/>このシステムのサービス提供にのみ利用し、他の目的で利用することはありません。</b><br>* ブラウザのJavaスクリプトとCookieは有効にしてお使いください。<br>* ブラウザの「戻る」ボタンは使用しないようにお願い致します。                                                                                                    |      |            |
|                                                                                                    | 利用規  | 約 個人情報保護方針 |

③ 「利用者登録通知書」に記載の利用者 I Dと仮パスワードを入力 → 「ログイン」を押してください

|                                   | 利用登録 | 山口グイン      |
|-----------------------------------|------|------------|
| 福岡市拠点文化施設予約システム                   |      |            |
| ☆ 空き状況の確認 施設のご案内                  |      |            |
| <u>利用者認証</u><br>Dとパスワードを入力してください。 |      |            |
| トップへ                              |      |            |
|                                   | 利用規  | 約 個人情報保護方針 |

④ 仮パスワードの変更 新しいパスワードを入力 → 「変更」を押してください

※ご注意※ パスワード使用可能文字 数字と英小文字、文字数8文字以上にてご登録ください

|                                                            | 00775        |
|------------------------------------------------------------|--------------|
| 福岡市拠点文化施設予約システム                                            |              |
|                                                            |              |
| 仮パスワードの変更 :: 【福岡市拠点グループ】                                   |              |
| 仮パスワードを変更してく <u>ださい。</u>                                   |              |
| 新しいパスワード ・・・・・・・・・・・・・・・・・・・・・・・・・・・・・・・・・・・・              |              |
| 新しいバスワード (確認用)                                             |              |
| ※ご注意!パスワードは次の形式で設定してください。<br>・使用可能文字 数字と英小文字<br>・文字数 8文字以上 |              |
| 変更クリア                                                      |              |
|                                                            |              |
|                                                            |              |
|                                                            |              |
|                                                            |              |
|                                                            |              |
| 利                                                          | 用規約 個人情報保護方針 |

## ⑤ OK を押してください

| ਊ お気に入りのインボート G Google                           | k3.p-kashikan.jp の内容<br>変更しますか? |          | <u> </u>      |
|--------------------------------------------------|---------------------------------|----------|---------------|
| 福岡市拠点文化施設予約                                      |                                 | OK キャンセル |               |
|                                                  |                                 |          |               |
| 仮パスワードの変更 :: 【福                                  | <b>冨岡市拠点グループ</b> 】              |          |               |
| 仮パスワードを変更してくだ                                    | さい。                             |          |               |
|                                                  | 新しいパスワード                        | •••••    |               |
|                                                  | 新しいパスワード(確認用)                   | •••••    |               |
| ※ご注意!パスワードは次の形:<br>・使用可能文字 数字と英小文字<br>・文字数 8文字以上 | <b>式で設定してください。</b>              |          | -             |
|                                                  | 変更                              | クリア      |               |
|                                                  |                                 |          |               |
|                                                  |                                 |          |               |
|                                                  |                                 |          |               |
|                                                  |                                 |          |               |
|                                                  |                                 |          |               |
|                                                  |                                 |          | 利用税約 個人情報保護力計 |

⑥ 変更完了です。マイページから「利用者メニュー」へ移動できます

|                                     |                             |                                                      |           |                 | <b>2</b> 714-5 | <b>し ログアウト</b> |
|-------------------------------------|-----------------------------|------------------------------------------------------|-----------|-----------------|----------------|----------------|
| 福岡市拠点文化施                            | 設予約シ                        | ステム                                                  |           |                 |                |                |
| 空き状況の確認                             | 申込トレイ                       | 申込みの確認・取消                                            | マイページ     |                 |                |                |
| 仮パスワードの変]<br>パスワードを変更し<br>利用者メニューへお | 更 :: 【福岡i<br>ました。<br>進みください | 市拠点グループ】<br>。                                        | _         |                 |                |                |
|                                     | 福岡市拠点文                      | 化施設予約システム                                            |           | <b>**</b>       | የለሉ-ይ ወወንንንኑ   |                |
|                                     | 利用者メニュ                      | <ul> <li>ニ:【福岡市拠点グループ】</li> <li>(注意状況の確認)</li> </ul> | ·取消<br>風歴 | <b>9</b><br>D確認 | <b>マード変更</b>   |                |
| -                                   |                             |                                                      | 連絡先変更     |                 |                | _              |
|                                     |                             |                                                      |           |                 | 利用规約 個人情報保護方   |                |